# TACACS+ op een Aironet access point voor loginverificatie met gebruik van het GUIconfiguratievoorbeeld

# Inhoud

Inleiding Voorwaarden Vereisten Gebruikte componenten Conventies Configureren Netwerkdiagram Configureer de TACACS+ server voor inlogverificatie - met behulp van ACS 4.1 Configureer de TACACS+ server voor inlogverificatie - met behulp van ACS 4.1 Configureer de Aironet AP voor TACACS+ verificatie Verifiëren Verificatie voor ACS 5.2 Problemen oplossen Gerelateerde informatie

# Inleiding

Dit document legt uit hoe u TACACS Plus (TACACS+) services kunt inschakelen op een Cisco Aironet Access Point (AP) om inlogverificatie met gebruik van een TACACS+ server uit te voeren.

# Voorwaarden

## <u>Vereisten</u>

Zorg ervoor dat u aan deze vereisten voldoet voordat u deze configuratie probeert:

- Kennis van de manier waarop u fundamentele parameters op Aironet APs kunt configureren
- Kennis van de manier waarop u een TACACS+ server kunt configureren zoals Cisco Secure Access Control Server (ACS)
- Kennis van TACACS+-concepten

Raadpleeg voor informatie over de manier waarop TACACS+ werkt het <u>begrip TACACS+</u> gedeelte van <u>RADIUS- en TACACS+ servers configureren</u>.

## Gebruikte componenten

De informatie in dit document is gebaseerd op de volgende software- en hardware-versies:

- Aironet Cisco Aironet 1240/1140 Series access points
- ACS dat softwareversie 4.1 uitvoert
- ACS dat softwareversie 5.2 uitvoert

De informatie in dit document is gebaseerd op de apparaten in een specifieke laboratoriumomgeving. Alle apparaten die in dit document worden beschreven, hadden een opgeschoonde (standaard)configuratie. Als uw netwerk live is, moet u de potentiële impact van elke opdracht begrijpen.

## **Conventies**

Raadpleeg <u>Cisco Technical Tips Conventions (Conventies voor technische tips van Cisco) voor</u> meer informatie over documentconventies.

# <u>Configureren</u>

Deze sectie legt uit hoe u Aironet AP en de TACACS+ server (ACS) moet configureren voor TACACS+-gebaseerde aanmelding-verificatie.

Dit configuratievoorbeeld gebruikt deze parameters:

- IP-adres van de ACS-172.16.1.1/255.255.0.0
- IP-adres van AP-172.16.1.30/255.255.0.0
- Gedeelde geheime sleutel die op AP en TACACS+ server-Voorbeeld wordt gebruikt

Dit zijn de referenties van de gebruiker die dit voorbeeld op ACS vormt:

- Gebruikersnaam-Gebruiker1
- Wachtwoord—Cisco
- Groep-Admin-gebruikers

U dient de functies TACACS+ te configureren om de gebruikers te valideren die proberen verbinding te maken met de AP via de webinterface of via de opdrachtregel interface (CLI). Om deze configuratie te kunnen uitvoeren, dient u deze taken uit te voeren:

- 1. Configureer de TACACS+ server voor inlogverificatie.
- 2. Configureer de Aironet AP voor TACACS+ verificatie.

**N.B.:** Gebruik het <u>Opdrachtupgereedschap</u> (<u>alleen geregistreerde</u> klanten) om meer informatie te vinden over de opdrachten die in dit document worden gebruikt.

#### **Netwerkdiagram**

Het netwerk in dit document is als volgt opgebouwd:

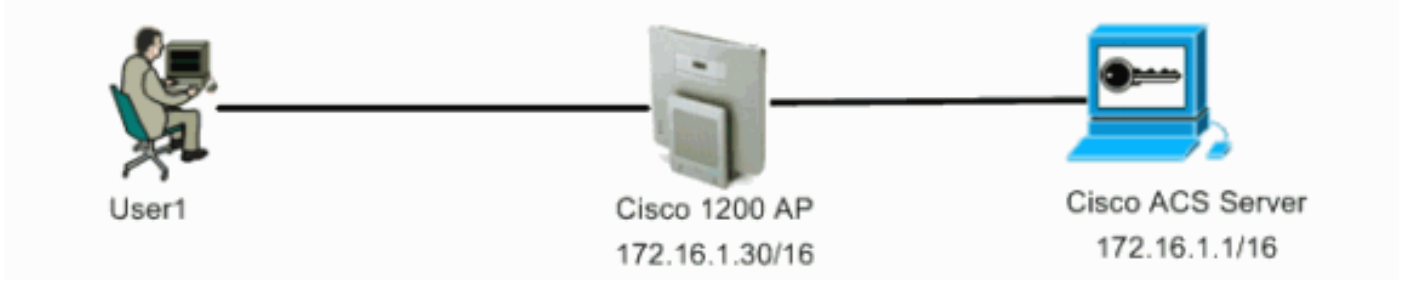

#### Configureer de TACACS+ server voor inlogverificatie - met behulp van ACS 4.1

De eerste stap is het instellen van een TACACS+-daemon om de gebruikers te valideren die proberen toegang te krijgen tot de AP. U moet de ACS voor TACACS+ verificatie instellen en een gebruikersdatabase maken. U kunt elke TACACS+ server gebruiken. Dit voorbeeld gebruikt ACS als de TACACS+ server. Voer de volgende stappen uit:

 Voltooi deze stappen om het AP toe te voegen als een verificatie-, autorisatie- en boekhoudcliënt (AAA):Klik vanuit de ACS-GUI op het tabblad Netwerkconfiguratie.Klik onder AAA-clients op Toevoegen.Voer in het venster Add AAA Client de AP host-naam, het IPadres van de AP en een gedeelde geheime sleutel in.Deze gedeelde geheime sleutel moet dezelfde zijn als de gedeelde geheime sleutel die u op de AP vormt.Selecteer in het vervolgkeuzemenu Verifiëren met behulp van TACACS+ (Cisco IOS).Klik op Indienen + Herstart om de configuratie op te slaan.Hierna volgt een

| CiscoSecure ACS - 1        | Microsoft Internet Explorer                                                                |                                                                                                    |
|----------------------------|--------------------------------------------------------------------------------------------|----------------------------------------------------------------------------------------------------|
| Elle Edit View Fg          | prantes Iools Help                                                                         | Leás 🏁 🎊                                                                                                    |
| Address 🙆 http://127.      | 0.0.1:1065/                                                                                | 🔊 🔁 🐑                                                                                                    |
| Cisco Storeus              | Network Configuration                                                                      | ×                                                                                                    |
| allboatlbo                 |                                                                                            | A Help                                                                                                    |
| User<br>Setup              | Add AAA Client                                                                             | AAA (lisst Hestning                                                                                                    |
| Eroup<br>Setup             |                                                                                            | AAA Client IP Address     Shared Secret                                                                                                   |
| (b.   Shared Profile       | AAA Client Hostname AccessPoint                                                            | Saturate Device Group     BADDIS For Write                                                                                                |
| Components                 | AAA Client IP Address                                                                      | Authenticate Using     Single Cenerct TACACS+ AAA Client                                                                                  |
| Configuration              | <u>×</u>                                                                                   | Log Undate/Watchdog Packets from this     AAA Client                                                                                      |
| System<br>Configuration    | Shared Secret Example                                                                      | Log SADIUS Tonneling Packets from this     AAA.Client                                                                                     |
| Configuration              | RADIUS Key Wrap                                                                            | Beplace RADUPS Part into with Username<br>from this AAA Client     Model from the AAA Client                                              |
| Administration             | Key Encryption Key                                                                         | address for accounting packets from this<br>AAA client                                                                                    |
| 10 External User           | Message Authenticator Code                                                                 |                                                                                                    |
| 0 Ol Dutabases             | Key Input Format C ASCII @ Hexadecimal                                                     | AAA Client Hastaure                                                                                                    |
| Validation                 |                                                                                            |                                                                                                    |
| Network Access<br>Profiles | Authenticate Using TACACS+ (Cisco IOS)                                                     | name assigned to the AAA client.                                                                                                    |
| Reports and<br>Activity    | Single Connect TACACS+ AAA Client (Record stop in accounting on failure)                   | Back to Teel                                                                                                    |
| In Dalias                  | Log Update/Watchdog Packets from this AAA Client                                           | AAA Client IP Address                                                                                                    |
| Carl Documentation         | Log RADIUS Tunneling Packets from this AAA Client                                          | The AAA Client IP Address is<br>the IP address assigned to the                                                                            |
|                            | Replace RADIUS Port info with Username from this AAA Client                                | AAA client.                                                                                                    |
|                            | □ Match Framed-IP-Address with user IP address for accounting packets from this AAA Client | If you want to designate more<br>than one AAA client with a single<br>AAA client entry in ACS, you can<br>reactly the IP address for each |
|                            | Submit Submit + Apply Cancel                                                               | AAA client to be represented by<br>this AAA client entry. To<br>reparate each IP address, press<br>Eater.                                 |
| Lana and the second        |                                                                                            | - L-L                                                                                                    |

In dit voorbeeld wordt gebruik gemaakt van:Het AAA-**clientadapterpunt**Het adres **172.16.1.30/16** als het AAA-client-IP-adresHet gedeelde geheime sleutelvoorbeeld

2. Voltooi deze stappen om een groep te maken die alle administratieve (admin) gebruikers bevat:Klik op Groepsinstelling in het menu links.Er verschijnt een nieuw venster.Selecteer in het venster Groepsinstallatie een groep die u in het vervolgkeuzemenu wilt configureren en klik op Hernoemen.Dit voorbeeld selecteert Groep 6 in het vervolgkeuzemenu en geeft de groep AdminGebruikers een andere naam.Klik op Inzenden.Hierna volgt een voorbeeld:

| CiscoSecure ACS -           | Microsoft Internet Explorer |                                                                                                    |
|-----------------------------|-----------------------------|----------------------------------------------------------------------------------------------------|
| Ele Edt Yew Fg              | workes Iools Help           | Leis 🀲 🍂                                                                                                    |
| Address http://127.         | 0.0.1:1965/                 | ى 🛃 💌                                                                                                    |
| Cisco Statens               | Group Setup                 | ×                                                                                                    |
| at the at the               | Select                      | Help                                                                                                    |
| User<br>Setup               | Renaming Group: Group 6     | Rename Group                                                                                                    |
| Betup                       |                             |                                                                                                    |
| StaredProfile<br>Components | Group AdminUsers            | Rename Group                                                                                                    |
| Network<br>Configuration    | Submit Cancel               | Type a new group name and click Submit to assign a more<br>descriptive name to the group posfis. This is useful if different groups<br>have been configured to allow specific authorization privileges, such<br>to DBA or Today and to allow specific authorization privileges, such |
| Configuration               | 😤 Back to Hirlp             | Click Cancel to return to the Group Setup window without saving a new cross name.                                                                                                    |
| Configuration               |                             | March at Wash                                                                                                    |
| Administration<br>Centrel   |                             | LEACE TO THE                                                                                                    |
| Diternal User<br>Databases  |                             |                                                                                                    |
| Validation                  |                             |                                                                                                    |
| Parfiles                    |                             |                                                                                                    |
| Reports and<br>Activity     |                             |                                                                                                    |
| Documentation               |                             |                                                                                                    |
|                             |                             |                                                                                                    |
|                             |                             |                                                                                                    |
|                             |                             |                                                                                                    |
|                             |                             |                                                                                                    |
|                             |                             |                                                                                                    |
|                             |                             |                                                                                                    |
|                             |                             | internet.                                                                                                    |

3. Voltooi deze stappen om de gebruikers aan de TACACS+-database toe te voegen:Klik op het tabblad Gebruikersinstelling.Als u een nieuwe gebruiker wilt maken, voert u de gebruikersnaam in het veld Gebruiker in en klikt u op Toevoegen/Bewerken.Hier is een voorbeeld dat Gebruiker1 maakt:

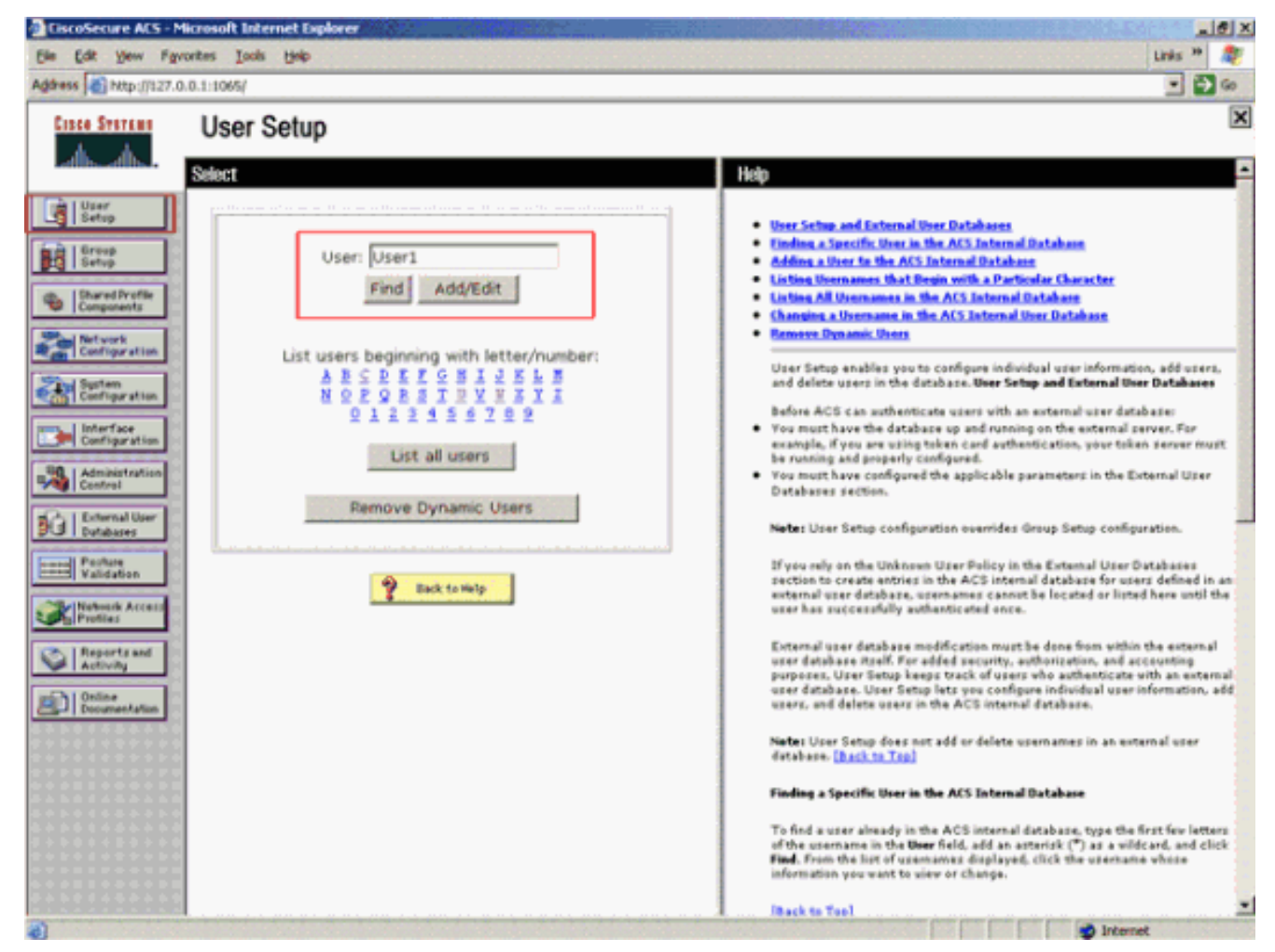

Nadat u op Toevoegen/Bewerken klikt, verschijnt het venster Toevoegen/Bewerken voor deze gebruiker.

4. Voer aanmeldingsgegevens in die specifiek zijn voor deze gebruiker en klik op Indienen om de configuratie op te slaan.De geloofsbrieven die u kunt binnengaan omvatten:Aanvullende gebruikersinformatieInstellingen gebruikerDe groep waaraan de gebruiker is toegewezenHierna volgt een voorbeeld:

| CiscoSecure ACS - Microsoft Internet Explorer                                                                                                    | X                                                                                                    |
|----------------------------------------------------------------------------------------------------|----------------------------------------------------------------------------------------------------|
| Ele Edt Yew Favortes Iools Help                                                                                                    | Links 🇯 👫                                                                                                    |
| Address a http://127.0.0.1:1065/                                                                                                    | 💌 🄁 60                                                                                                    |
| User Setup                                                                                                    |                                                                                                    |
| User       User: User1 (New User)         Strop       Account Disabled         SharedPrefile       Account Disabled         Supplementary User Info       ?         Supplementary User Info       ?         Supplementary User Info       ?         Configuration       Real Name         User1       Description         Description       Pestweek         Database       ?         Password Authentication:       ACS Internal Database         Validation       CiscoSecure PAP (Also used for CHAP/MS-CHAP/ARAP, if the Separate field is not | Account Disabled     Deleting a Username     Supplementary User Infe     Passweed Authentication     Callback     Callback     Callback     Callback     Callback     Callback     Meansed Settlines     Mars Sections     Vasae Overlaw Antiperson     Vasae Overlaw     Vasae Overlaw     TACASS - Enable: Control     TACASS - Shell Common A Authorization     Cammand Authorization for Network Device Management Applications     TACASS - Usebared Passweed     TACASS - Shell Command Authorization     Command Authorization for Network Device Management Applications     TACASS - Usebared Passweed     TACASS - Usebared Passweed     TACASS - Usebared Passweed     TACASS - Shell Command Authorization     Command Authorization for Network Device Management Applications     TACASS - Usebared Passweed     TACASS - Usebared Passweed     TA |
| Reports and<br>Activity       Checked.)         Password       Confirm<br>Password         Separate (CHAP/MS-CHAP/ARAP)         Password         Confirm<br>Password         Confirm<br>Password         Submit         Cancel                                                                                                    | Account Disabled Status<br>Select the Account Disabled check box to disable this account; clear<br>the check box to anable the account.<br>[Back to Top]<br>Deleting a Username<br>The Delete button appears only when you are editing an existing user<br>account, not when you are adding a new user account. To delete the<br>current user account from the database, click Delete. When asked to<br>cenfirm your action, click OK.                                                                                                    |
| a)                                                                                                    | g Internet                                                                                                    |

U kunt zien dat dit voorbeeld de gebruiker User1 aan de groep AdminGebruikers toevoegt.

| EiscoSecure ACS -                                                                                                    | Microsoft Internet Explorer                                                                                                    | X                                                                                                    |
|----------------------------------------------------------------------------------------------------|----------------------------------------------------------------------------------------------------|----------------------------------------------------------------------------------------------------|
| Ele Edt Yew Fg                                                                                                    | vorites Iools Help                                                                                                    | Links 🍟 🎇                                                                                                    |
| Address an http://127.                                                                                                    | 0.0.1:1065/                                                                                                    | 💌 🄁 😡                                                                                                    |
| Custe Startens                                                                                                    | User Setup                                                                                                    | ×                                                                                                    |
| User                                                                                                    | User Setup                                                                                                    | A Help                                                                                                    |
| Composents  Composents  Composents  Configuration  Configuration | Password Authentication:<br>ACS Internal Database<br>CiscoSecure PAP (Also used for CHAP/MS-<br>CHAP/ARAP, if the Separate field is not<br>checked.)<br>Password<br>Confirm<br>Password<br>Separate (CHAP/MS-CHAP/ARAP)<br>Password<br>Confirm<br>Password<br>When a token server is used for authentication,<br>supplying a separate CHAP password for a token<br>card user allows CHAP authentication. This is<br>especially useful when token caching is enabled. | Account Disabled     Orielises a Unername     Supplementary User Info     Reserved Arthentication     Croup to which the user is assigned     Callback     Client IP Address Assignment     Advanced Settings     Network Access Restrictions     Network Access Restrictions     Network Restrictions     Network Restrictions     Network Restrictions     Network Restrictions     Network Restrictions     Network Restrictions     Network Restrictions     Network Restrictions     Network Restrictions     Networ |
| Reports and<br>Activity<br>Online<br>Documentation                                                                                                    | Group to which the user is assigned: AdminUsers Callback Use group setting No callback allowed Callback using this number                                                                                                    | Account Disabled Status<br>Select the Account Disabled check box to disable this account; clear<br>the check box to enable the account.<br>[Back to Tap]<br>Deleting a Username                                                                                                    |
|                                                                                                    |                                                                                                    | The Delete button appears only when you are editing an existing user<br>account, not when you are adding a new user account. To delete the                                                                                                    |

N.B.: Als u geen specifieke groep maakt, worden de gebruikers toegewezen aan de

standaardgroep.

5. Voltooi deze stappen om het voorkeursniveau te bepalen:Klik op het tabblad Groepsinstallatie.Selecteer de groep die u eerder aan deze gebruiker hebt toegewezen en klik op Instellingen bewerken.Dit voorbeeld gebruikt de groep AdminGebruikers.Controleer onder TACACS+ instellingen het aanvinkvakje Shell (exec) en controleer het aanvinkvakje Privileniveau dat een waarde van 15 heeft.Klik op Inzenden + opnieuw starten

| CiscoSecure ACS - M        | licrosoft Internet Explorer                                                                |                                                                                                    |  |  |  |  |
|----------------------------|--------------------------------------------------------------------------------------------|----------------------------------------------------------------------------------------------------|--|--|--|--|
| Elle Edit View Fav         | orites Iools Help                                                                          | Links <sup>19</sup> 💐                                                                                                    |  |  |  |  |
| Address Altp://127.0       | 1.0.1:1065/                                                                                |                                                                                                    |  |  |  |  |
| Cisco Systems              | Group Setup                                                                                |                                                                                                    |  |  |  |  |
| albudb.                    | Jump To Access Restrictions                                                                | Help                                                                                                    |  |  |  |  |
| User<br>Setup              | In access control list                                                                     | Group Disabled     Voice-over-IP (YoTP) Support                                                                                                    |  |  |  |  |
| Shared Profile             | Out access control list Route Route                                                        | Ourfault Time:of-Day Access Settings     Callback     Notwork Access Bestrictions                                                                                                    |  |  |  |  |
| Network<br>Configuration   | Routing     Enabled Note: PPP LCP will be automatically enabled if this service is enabled | Man Sessions     Unace Quetas     Enable Options     Takes Card Settings                                                                                                    |  |  |  |  |
| System<br>Configuration    | Shell (exec)                                                                               | Passessed Aging Bales     PLAssignmentS     Devenleadable ASLs     TACACS - Settings                                                                                                    |  |  |  |  |
| Administration<br>Centrel  | Auto command                                                                               | TACACS+ Shell Command Authorization     Command Authorization for Network Device Management Applications     TACACS+ Unknown Services     TATE RANDUS Attributes                                                                                                    |  |  |  |  |
| Dutabases                  | Calback rotary                                                                             | RADIUS Yender Specific Attributes                                                                                                    |  |  |  |  |
| Network Access<br>Profiles | Idle time No callback verify Enabled No escape Enabled                                     | To enable administrators to tailor what authorizations are displayed<br>for a configuration and to simplify the interface, ACS displays only<br>the information for the current configuration. Specific Group Setup                                                                                            |  |  |  |  |
| Activity                   | No hangup     Enabled                                                                      | configuration options and security protocol attributes are displayed<br>in Group Setup only in the following circumstances:                                                                                                    |  |  |  |  |
| Documentation              | Timeout                                                                                    | <ul> <li>A AAA dient that uses the specified protocol has been configured in<br/>the Network Configuration section. For example, RADDUS settings<br/>appear only if you have configured a AAA client that uses RADDUS.</li> <li>The specific services, protocols, and attributes have been selected</li> </ul> |  |  |  |  |
|                            | Shell Command Authorization Set                                                            | for display for the appropriate protocol in the Interface Configuration<br>section.<br>• A Token Card Server has been configured in the External User<br>Databases section.                                                                                                    |  |  |  |  |
|                            | Assign a Shell Command Authorization Set for any Submit Submit + Restart Cancel            | Group Setup is used to enable and configure the particular<br>authorizations assigned to an entire group of users. The<br>group a user is assigned to is configured in the User Setup                                                                                                    |  |  |  |  |
| a)                         | 1                                                                                          | X Diternet                                                                                                    |  |  |  |  |

**Opmerking:** Privacyniveau 15 moet voor de GUI en telnet worden gedefinieerd om toegankelijk te zijn als niveau 15. Anders kan de gebruiker standaard alleen toegang hebben tot niveau 1. Als het voorkeursniveau niet is gedefinieerd en de gebruiker probeert om mode op de CLI (met gebruik van telnet) in te schakelen, wordt deze foutmelding weergegeven door AP:

AccessPoint>enable % Error in authentication

Herhaal stap 2 tot en met 4 van deze procedure als u meer gebruikers aan de TACACS+ database wilt toevoegen. Nadat u deze stappen hebt voltooid, is de TACACS+ server klaar om gebruikers te valideren die proberen in te loggen op AP. U moet nu de AP configureren voor TACACS+ verificatie.

#### Configureer de TACACS+ server voor inlogverificatie - met behulp van ACS 5.2

De eerste stap is om AP als een AAA-client in de ACS toe te voegen en een TACACS-beleid te maken voor de inlognaam.

1. Voltooi deze stappen om AP als een AAA-client toe te voegen:Klik vanuit de ACS GUI, op Netwerkbronnen en vervolgens op Netwerkapparaten en AAA-clients.Klik onder Netwerkapparaten op Maken.Voer de hostnaam van de AP in in Name, en geef een beschrijving van de AP.Selecteer de locatie en het type apparaat als deze categorieën zijn gedefinieerd.Omdat slechts één AP wordt gevormd, klik op ÉÉN IP Adres. U kunt het bereik van IP-adressen toevoegen voor meerdere AP's door op IP-bereik(s) te klikken. Voer vervolgens het IP-adres van het AP in.Onder Verificatieopties, controleer het TACACS+ vakje en voer het gedeelde geheim in.Hierna volgt een voorbeeld:

| * 🚭 My Workspace                                                                | Network Resources - Network Devices and AAA Clients - Create                       |      |                                                                                                    |  |  |  |  |  |
|---------------------------------------------------------------------------------|------------------------------------------------------------------------------------|------|----------------------------------------------------------------------------------------------------|--|--|--|--|--|
| Ale Terrere Development      Network Device Groups     Location     Device Type | e Name AP1140<br>Description: Autonomous AP1140 et foor 1<br>Network Device Groups |      |                                                                                                    |  |  |  |  |  |
| Default Network Device                                                          | Cocason Al Cocasons                                                                | Deed |                                                                                                    |  |  |  |  |  |
| Surray and identity Divers                                                      | Device Type All Device Types                                                       | Seed |                                                                                                    |  |  |  |  |  |
| Gy Policy Elements                                                              | P Address                                                                          |      | Authentication Options<br>+ TACACE+ - 2                                                             |  |  |  |  |  |
| <ul> <li>Access Policies</li> </ul>                                             | Single P Address () IP Range(s)                                                    |      | Engrad Secret circo                                                                                 |  |  |  |  |  |
| <ul> <li>Monitoring and Reports</li> </ul>                                      | 6 P 172161.30                                                                      |      | Engle Connect Desize                                                                                |  |  |  |  |  |
| <ul> <li>Bystem Administration</li> </ul>                                       |                                                                                    |      | Legacy TACACS+ Single Connect Support     TACACS+ Draft Compliant Single Connect Support     RADIUS |  |  |  |  |  |
| Alternation of the second                                                       | a - Required fields                                                                |      |                                                                                                    |  |  |  |  |  |
|                                                                                 | Gubmit: Cancel                                                                     |      |                                                                                                    |  |  |  |  |  |

2. De volgende stap is het maken van een inloggebruikersnaam en een wachtwoord:Klik op Gebruikers en identiteitsopslag en vervolgens op gebruikers.Klik op Maken.Geef de gebruikersnaam op onder Naam en geef een beschrijving.Selecteer de eventuele identiteitsgroep.Voer het wachtwoord in onder het tekstvak Wachtwoord en voer het opnieuw in onder Wachtwoord voor bevestigen.U kunt het wachtwoord voor het inschakelen wijzigen door een wachtwoord in te voeren onder Wachtwoord voor inschakelen. Voer dit nogmaals in om het te bevestigen.Hierna volgt een voorbeeld:

| By Network Resources                                                                                                    | Comment of                                                                                                    | Concerne and the second | Consider the Constant of the |                                                                                                    |                        |  |  |
|----------------------------------------------------------------------------------------------------|----------------------------------------------------------------------------------------------------|-------------------------|------------------------------|----------------------------------------------------------------------------------------------------|------------------------|--|--|
| Identify Oncups     Indemail Identify Stores     Hotols     Idential Identify Stores     LDAP     Active Directory     RIAL Security Textee     Centificate Authonities     Centificate Authonities | Name     Stand     Stand     St | Babs: Enabled           | Select<br>Select             | Enable Password Info<br>Password must.<br>• Contain 4 - 12<br>Enable Password<br>Optime<br>Password | ormation<br>characters |  |  |

3. Voltooi deze stappen om het voorkeursniveau te bepalen:Klik op **Beleidselementen** > **Vergunningen en toegangsrechten** > **Apparaatbeheer** > **Shell-profielen**.Controleer het

# dialoogvenster **Toegang toestaan** en klik op **Dupliceren**.

| • of MyWorkspace                                                                                                    | Policy Denents + Authorization and Pensissions + Device Automativation + Shell Profiles |                                                                                                    |
|----------------------------------------------------------------------------------------------------|-----------------------------------------------------------------------------------------|----------------------------------------------------------------------------------------------------|
| + () Network Resources                                                                                                    |                                                                                         | and the second second second second second second second second second second second second second second second |
| • 🗃 Users and Identity Stores                                                                                                    | Shell Proteins                                                                          | Showing 1-1 of 1 50 + per page 00                                                                                |
| + Q. Policy Lienants                                                                                                    | Fiber • Match if • 00 •                                                                 |                                                                                                    |
| + Session Conditions                                                                                                    | 🛛 📝 Name 🔺 Description                                                                  |                                                                                                    |
| Date and Time                                                                                                    | Pernel Access                                                                           |                                                                                                    |
| Aldhorcation and Permissions     Network Access     Derice Administration     Command Bets     Named Permission Objects     Access Policies     Monitoring and Reports |                                                                                         |                                                                                                    |
| <ul> <li>Bydem Administration</li> </ul>                                                                                                    |                                                                                         |                                                                                                    |
|                                                                                                    | Consta Dunkrata   Edit   Deleta                                                         | TO TE Pane 1 of the Pa                                                                                           |

#### Voer de naam en de beschrijving

| in.                                                                                                    |                                                                                                    |                                                                                                    |
|----------------------------------------------------------------------------------------------------|----------------------------------------------------------------------------------------------------|----------------------------------------------------------------------------------------------------|
| cisco Cisco Secure                                                                                                    | ACS                                                                                                    | wey) LogOut Almost Help                                                                                         |
| • 😴 MyWorkspace                                                                                                    | Policy Benerits + Authorization and Pennissions + Device Administration + Shell Publics + Duplicate: "Pennit Access" |                                                                                                    |
| Session Conditions                                                                                                    | General Common Tasks Custom Attributes     Name: Autonomous AP     Description: TACAC9+ login for Autonamous AP      |                                                                                                    |
| Date and Time                                                                                                    | Required fields                                                                                                    | A STATE OF A STATE OF A STATE OF A STATE OF A STATE OF A STATE OF A STATE OF A STATE OF A STATE OF A STATE OF A |
| Network Conditions     Authorization and Permissions     Network Access     Device Administration     Original Administration     Command Sets     Namee Permission Objects |                                                                                                    |                                                                                                    |
| • 🕞 Access Policies                                                                                                    |                                                                                                    |                                                                                                    |
| • 🔯 Monitoring and Reports                                                                                                    |                                                                                                    |                                                                                                    |
|                                                                                                    |                                                                                                    |                                                                                                    |
|                                                                                                    | Gutmit Carxiel                                                                                                    |                                                                                                    |

Selecteer het tabblad Common Tasks en kies **15** voor de maximale prioriteit.

| 🚯 MyWorkspace                                                                                                    | Policy Denents > Authorization                                                                                                    | and Permissions                                                                                                    | + Device | Administr                                                                                         | ation > Shell Profi | es > Daploate | "Peret Access" |  |  |  |
|----------------------------------------------------------------------------------------------------|----------------------------------------------------------------------------------------------------|----------------------------------------------------------------------------------------------------|----------|---------------------------------------------------------------------------------------------------|---------------------|---------------|----------------|--|--|--|
| Antwork Resources     Users and Identify Sores     Descin Conditions     Date and Time     Date and Time     Suborx Conditions     Network Access     Network Access     Network Access     Antwictation and Persons     Antwictation and Reports     Manteoing and Reports     System Administration | General Common Ia<br>Philosof Level<br>Dataut Philosof I<br>Scient Philosof I<br>Scient Philosof I<br>Scient Philosof I<br>Scient Philosof I<br>Scient Philosof I<br>Auto Command<br>No Caliback Venty<br>No Escape<br>No Hang Up<br>Timeout<br>Ide Time<br>Caliback Line<br>Caliback Line<br>Caliback Line<br>Caliback Line | Asks Custom<br>Notion Uber =<br>State =<br>Notion Uber =<br>Notion Uber =<br>Notion Uber =<br>Notion Uber =<br>Notion Uber =<br>Notion Uber =<br>Notion Uber = | Ville    | 15 0<br>1<br>2<br>3<br>4<br>5<br>6<br>7<br>8<br>9<br>10<br>15<br>15<br>13<br>14<br>15<br>14<br>16 |                     |               |                |  |  |  |

Klik op Inzenden.

4. Voltooi deze stappen om een autorisatiebeleid te creëren:Klik op **Toegangsbeleid** > **Toegangsservices** > **standaard apparaatbeheer** > **autorisatie**.Klik op **Maken** om een nieuw Vergunningsbeleid te creëren.Een nieuwe pop-up lijkt de regels voor het machtigingsbeleid te creëren.Selecteer de optie **Identity Group**, **Location** enz. voor de specifieke gebruikersnaam en AAA-client (AP), indien aanwezig.Klik op **Selecteren** voor het Shellprofiel om het profiel te kiezen dat met Autonome AP is

gemaakt. cisco Cisco Secure ACS Cisco Secure ACS - Mobilia Firefo s52 diversity) Log Dut About H E https://28.306.127.36 ► ∰ MyWorkspace Access Fulcies General + (5) Network Resources Standard Pot Name: Autonomous AP Status: Enabled . . + 👪 Users and Identity Stores. Device Ar The Customize button in the lower right area of the policy rules screen controls which policy conditions and results are available for the policy rules acreen controls which \* Q Policy Elements Filter Stat policy conditions and results are available here for use in policy rules Access Services
 El Service Selection Rules
 O Default Device Admin Conditions E Identity Oroup: -ANY 1 1 **Identity** NDO Location -ANY-NDO Device Type: -ANY-. O Default Network Access Time And Date: -ANI-\* 📳 Monitoring and Reports Results Bystem Administration. Shell Profile: Autonomous AP Delect --Customize Hit Count Create

Klik op **Wijzigingen opslaan** nadat dit is gedaan.Klik op **Standaard apparaatbeheer** en klik vervolgens op **Toegestane protocollen**.Controleer **PAP/ASCII toestaan** en klik op **Inzenden**.Klik op **Service Selection Regels** om er zeker van te zijn dat er een TACACS-regeling wordt aangepast en dat u naar Default Devices Admin wijst.

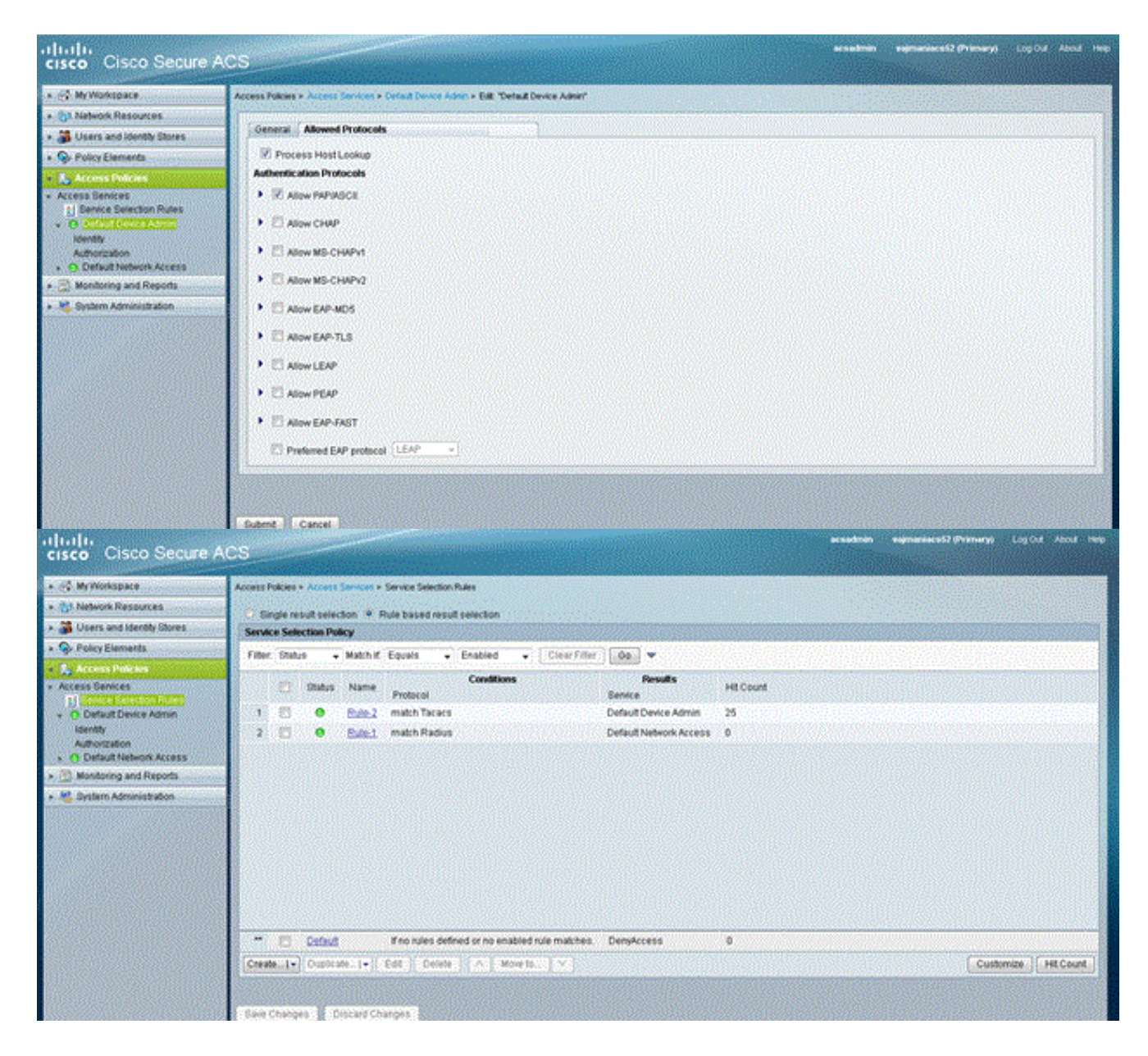

## Configureer de Aironet AP voor TACACS+ verificatie

U kunt CLI of GUI gebruiken om de TACACS+ functies op Aironet AP in te schakelen. In deze sectie wordt uitgelegd hoe u de AP voor TACACS+ aanmelding-verificatie kunt configureren met gebruik van de GUI.

Voltooi deze stappen om TACACS+ op het AP te configureren met behulp van de GUI:

 Voltooi deze stappen om de parameters van de TACACS+ server te definiëren:Kies in de AP GUI, Security > Server Manager.Beveiliging: Het venster Server Manager verschijnt.Selecteer in het gebied Corporate Server de optie TACACS+ in het vervolgkeuzemenu Huidige serverlijst.Op dit zelfde gebied, ga het IP adres, het gedeelde geheim, en het authentificatiehavenaantal van de TACACS+ server in.Klik op Apply (Toepassen).Hierna volgt een voorbeeld:

| Cisco 105 Series AP - Security | - Server Manager - Microsoft     | Internet Exp | lorer provided by Cisco Sys | stems, Inc.              | X                                |
|--------------------------------|----------------------------------|--------------|-----------------------------|--------------------------|----------------------------------|
| Ble Edit Yew Pavorites         | Iools Help                       |              |                             |                          | 100 M                            |
| 4=8ack + 🔿 - 🎱 🛃 🚮             | QSearch 🕞Favorites 🤿             | teda 🎯       | 👌 🥥 🖾 🕑 🤪 📖                 |                          |                                  |
| Address http://10.77.244.194/  | ap_sec_network-security_a.shtml# | CorpServers  |                             |                          | ● 🖓 Go Uniks 🏁                   |
|                                |                                  |              |                             |                          |                                  |
| Cited Street                   | 1000000                          |              |                             |                          |                                  |
| يتطالع بطالعي                  | Cisco                            | Airon        | et 1240AG Seri              | es Access Point          | 10 <del>-</del>                  |
|                                |                                  |              |                             |                          |                                  |
| HOME                           | SERVER MANAGER                   | 1            | GLOBAL PROPERTIES           |                          |                                  |
| EXPRESS SET-UP                 | Hostname ap                      |              |                             |                          | ap uptime is 2 hours, 53 minutes |
| EXPRESS SECURITY               |                                  |              |                             |                          |                                  |
| ASSOCIATION +                  | Security: Server Manager         |              |                             |                          |                                  |
| NETWORK +                      | Backers DADRIE Corres            |              |                             |                          |                                  |
| INTERFACES                     | Backup NADIUS Server             |              |                             |                          |                                  |
| Admin Access                   | Backup RADIUS Server:            |              |                             | (Hostname or IP Address) |                                  |
| Encryption Manager             | Charad Carat                     |              |                             |                          |                                  |
| SSID Manager                   | Shared Secret:                   |              |                             |                          |                                  |
| Server Manager                 |                                  |              |                             |                          | Apply Delete Cancel              |
| AP Authentication              | Comorate Sensers                 |              |                             |                          |                                  |
| Local RADIUS Server            | Corporate Servers                |              |                             |                          |                                  |
| Advanced Security              | Current Server List              |              |                             |                          |                                  |
| SERVICES +                     | TACACS.                          |              |                             |                          |                                  |
| WRELESS SERVICES +             |                                  | Server       |                             | 172.16.1.1               | (Hostname or IP Address)         |
| EVENTLOG +                     | (NEW)<br>172.16.1.1              |              | -                           |                          | e lossing to a resolution        |
|                                |                                  | Shared       | Secret:                     |                          |                                  |
|                                |                                  |              |                             |                          |                                  |
|                                |                                  |              |                             |                          |                                  |
|                                | Delete                           | Authen       | tication Port (optional):   | 49 (0-65536)             |                                  |
|                                |                                  | Account      | ting Part (ontional)        | DISARLED O COSTO         |                                  |
|                                |                                  | - Account    | and i air fabranaú:         | (p.00030)                |                                  |
|                                |                                  |              |                             |                          | Apply Cancel                     |
| 8)                             |                                  |              |                             |                          | Triternet                        |

**Opmerking:** standaard gebruikt TACACS+ TCP poort 49.**Opmerking:** De gedeelde geheime sleutel die u op ACS vormt en AP moet overeenkomen.

 Kies Standaardserverprioriteiten > Admin-verificatie (TACACS+), selecteer in het vervolgkeuzemenu Prioriteit 1 het IP-adres van de TACACS+ server dat u hebt ingesteld en klik op Toepassen.Hierna volgt een voorbeeld:

| 1 | <b>Cisco 105 Series AP - Security</b> | - Server Manager - Microsoft     | Internet Explorer provided by Cisco Sy | stems, Inc.       |                                  |          | - 0 >              | × |
|---|---------------------------------------|----------------------------------|----------------------------------------|-------------------|----------------------------------|----------|--------------------|---|
| J | Ele Edit Yew Favorites                | Toola Rep                        |                                        |                   |                                  |          | 10                 |   |
| J | 4=8ack = -> -> 🙆 🔁 🖨                  | GSearch 🖃 Favorites 🎯            | Aeda 🎯 🛂 🗃 🗃 🗃 🏐 👯                     |                   |                                  |          |                    |   |
| J | Address 🔊 http://10.77.244.194/       | ap_sec_network-security_a.shtml# | CorpServers                            |                   | <u>×</u>                         | 60       | Links <sup>3</sup> | * |
|   |                                       | Delete                           | Authentication Part (actional):        | 19 00000          |                                  |          |                    |   |
| Π |                                       |                                  | Paarenaeadon Port (opnona).            | (00000)           |                                  |          |                    |   |
| Π |                                       |                                  | Accounting Port (optional):            | (0-65536)         |                                  |          | .                  |   |
| Π |                                       |                                  |                                        |                   | Apply                            | Cancel   |                    |   |
|   |                                       | <b>Default Server Priorities</b> |                                        |                   |                                  |          |                    |   |
| Π |                                       | EAP Authentication               | MAC Authentic                          | ation             | Accounting                       |          |                    |   |
| Π |                                       | Priority 1: NONE > .             | Priority 1: KNC                        | ONE > ·           | Priority 1: NONE > •             |          |                    |   |
| Π |                                       | Priority 2 (NONE)                | Priority 2: KNC                        | DNE > ¥           | Priority 2: (NONE)               |          |                    |   |
|   |                                       | Priority 3: (NONE)               | Priority 3: < NC                       | DNE > ×           | Priority 3: NONE > .             |          |                    |   |
|   |                                       |                                  |                                        |                   |                                  |          |                    |   |
| Π |                                       | Admin Authentication (R          | ADIUS) Admin Authent                   | ication (TACACS+) |                                  |          |                    |   |
| Π |                                       | Priority 1: NONE > .             | Priority 1: 172                        | 16.1.1            |                                  |          |                    |   |
| Π |                                       | Priority 2: (NONE)               | Priority 2: < NC                       | ONE > ·           |                                  |          |                    |   |
|   |                                       | Priority 3: NONE > .             | Priority 3: KNC                        | ONE > ·           |                                  |          |                    |   |
| Π |                                       |                                  |                                        |                   |                                  |          |                    |   |
|   |                                       |                                  |                                        |                   | Apply                            | Cancel   |                    |   |
| Π |                                       |                                  |                                        |                   |                                  |          | -                  |   |
| Ľ |                                       |                                  |                                        |                   |                                  |          |                    |   |
|   |                                       |                                  |                                        |                   |                                  |          | - 1                |   |
|   | Close Wr                              | ndew                             |                                        |                   | Copyright (r) 1992-2006 by Cisco | Systems, | Inc.               |   |
|   |                                       |                                  |                                        |                   | Diritor                          | het      | _                  | Ĩ |

3. Kies Security > Admin Access en, voor beheerder die is gecertificeerd met:, kies alleen de verificatieserver en klik op Toepassen.Deze selectie waarborgt dat gebruikers die proberen in te loggen op AP geauthentiseerd worden door een authenticatieserver.Hierna volgt een voorbeeld:

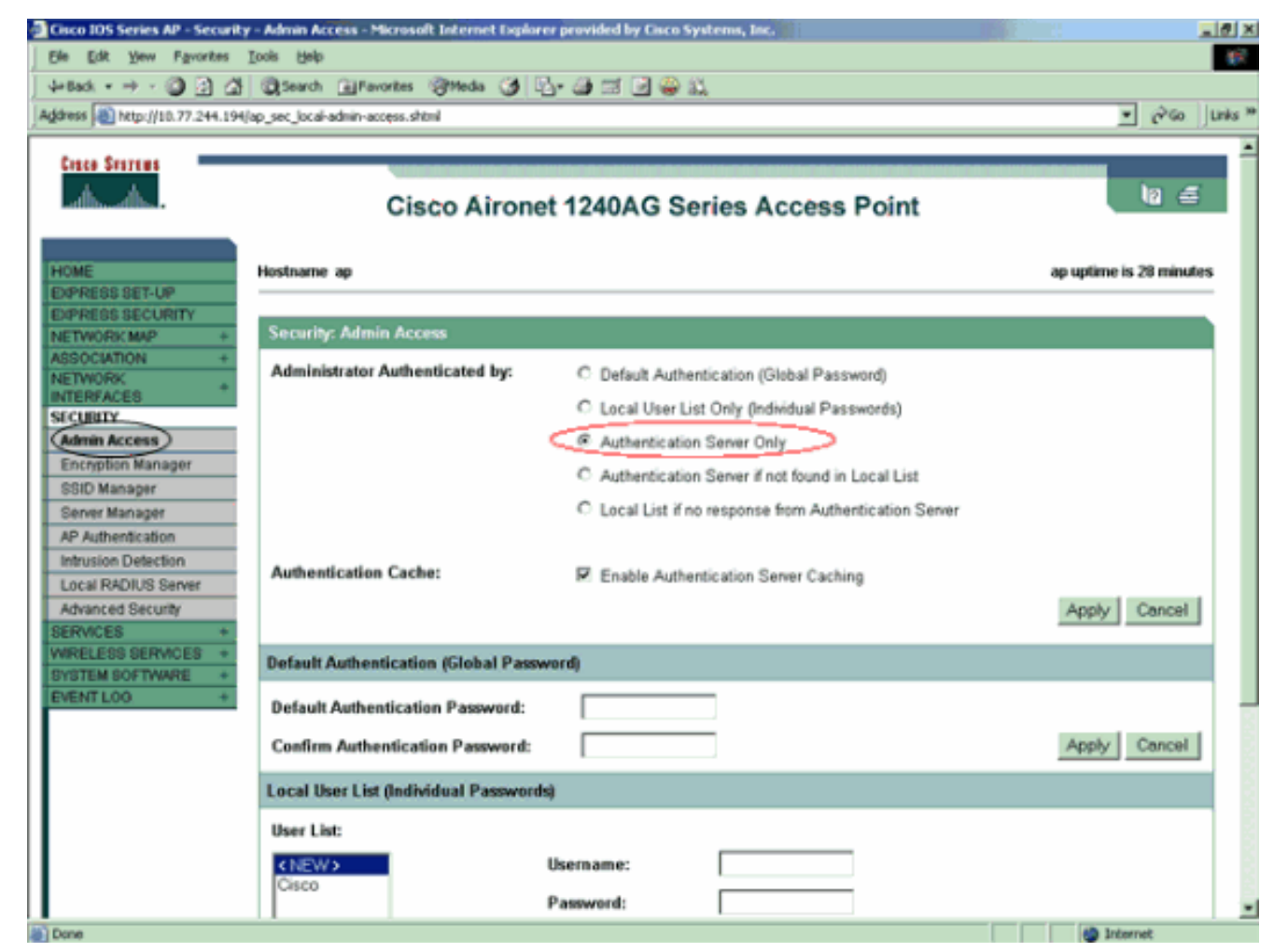

Dit is de CLI-configuratie voor het configuratievoorbeeld:

| AccessPoint                                                |
|------------------------------------------------------------|
|                                                            |
| AccessPoint# <b>show running-config</b>                    |
| Querrant and firmunation of 2525 but of                    |
| Current Configuration : 2535 bytes                         |
| version 12.3                                               |
| no service pad                                             |
| service timestamps debug datetime msec                     |
| service timestamps log datetime msec                       |
| service password-encryption                                |
| 1                                                          |
| hostname AccessPoint                                       |
| 1                                                          |
|                                                            |
| ip subnet-zero                                             |
|                                                            |
| aaa new-model                                              |
| <i>! Enable AAA.</i> ! ! aaa group server radius rad_eap ! |
| aaa group server radius rad_mac ! aaa group server         |
| radius rad_acct ! aaa group server radius rad_admin        |
| cache expiry 1 cache authorization profile admin_cache     |
| cache authentication profile admin_cache ! aaa group       |
| server tacacs+ tac_admin                                   |
| ! Configure the server group tac_admin. <b>server</b>      |
| 172.16.1.1                                                 |
| ! Add the TACACS+ server 172.16.1.1 to the server          |
| group. cache expiry i                                      |

```
Set the expiration time for the local cache as 24
hours. cache authorization profile admin_cache
cache authentication profile admin_cache
aaa group server radius rad_pmip
!
aaa group server radius dummy
!
aaa authentication login default group tac_admin
!--- Define the AAA login authentication method list to
use the TACACS+ server. aaa authentication login
eap_methods group rad_eap aaa authentication login
mac_methods local aaa authorization exec default group
tac_admin
!--- Use TACACS+ for privileged EXEC access
authorization !--- if authentication was performed with
use of TACACS+. aaa accounting network acct_methods
start-stop group rad_acct aaa cache profile admin_cache
all ! aaa session-id common ! ! username Cisco password
7 00271A150754 ! bridge irb ! ! interface Dot11Radio0 no
ip address no ip route-cache shutdown speed basic-1.0
basic-2.0 basic-5.5 basic-11.0 station-role root bridge-
group 1 bridge-group 1 subscriber-loop-control bridge-
group 1 block-unknown-source no bridge-group 1 source-
learning no bridge-group 1 unicast-flooding bridge-group
1 spanning-disabled ! interface Dot11Radio1 no ip
address no ip route-cache shutdown speed station-role
root bridge-group 1 bridge-group 1 subscriber-loop-
control bridge-group 1 block-unknown-source no bridge-
group 1 source-learning no bridge-group 1 unicast-
flooding bridge-group 1 spanning-disabled ! interface
FastEthernet0 no ip address no ip route-cache duplex
auto speed auto bridge-group 1 no bridge-group 1 source-
learning bridge-group 1 spanning-disabled ! interface
BVI1 ip address 172.16.1.30 255.255.0.0 no ip route-
cache ! ip http server ip http authentication aaa
!--- Specify the authentication method of HTTP users as
AAA. no ip http secure-server ip http help-path
http://www.cisco.com/warp/public/779/smbiz/prodconfig/he
lp/ea ip radius source-interface BVI1 ! tacacs-server
host 172.16.1.1 port 49 key 7 13200F13061C082F tacacs-
server directed-request radius-server attribute 32
include-in-access-req format %h radius-server vsa send
accounting ! control-plane ! bridge 1 route ip ! ! !
line con 0 transport preferred all transport output all
line vty 0 4 transport preferred all transport input all
transport output all line vty 5 15 transport preferred
all transport input all transport output all ! end
```

**Opmerking:** U moet beschikken over Cisco IOS-softwarerelease 12.3(7)JA of hoger om alle opdrachten in deze configuratie correct te laten werken. Een eerdere Cisco IOS-softwarerelease heeft mogelijk niet al deze opdrachten beschikbaar.

## Verifiëren

Gebruik dit gedeelte om te bevestigen dat de configuratie correct werkt.

Het <u>Uitvoer Tolk</u> (<u>uitsluitend geregistreerde</u> klanten) (OIT) ondersteunt bepaalde **show** opdrachten. Gebruik de OIT om een analyse van **tonen** opdrachtoutput te bekijken. Probeer om de configuratie te verifiëren aan AP met gebruik van de GUI of de CLI in te loggen. Wanneer u toegang tot AP probeert te krijgen, leidt AP u tot een gebruikersnaam en een wachtwoord.

| Enter Netv                               | work Passwor                                                 | d ?×           |  |  |  |  |  |  |
|------------------------------------------|--------------------------------------------------------------|----------------|--|--|--|--|--|--|
| <b>?</b> >                               | <ul> <li>Please type your user name and password.</li> </ul> |                |  |  |  |  |  |  |
| <u>ا</u> ل                               | Site:                                                        | 172.16.1.30    |  |  |  |  |  |  |
|                                          | Realm                                                        | level_1_access |  |  |  |  |  |  |
|                                          | User Name                                                    | User1          |  |  |  |  |  |  |
|                                          | Password                                                     | ****           |  |  |  |  |  |  |
| Save this password in your password list |                                                              |                |  |  |  |  |  |  |
|                                          |                                                              | OK Cancel      |  |  |  |  |  |  |
|                                          |                                                              |                |  |  |  |  |  |  |

Wanneer u de gebruikersreferenties verstrekt, stuurt AP de geloofsbrieven naar de server TACACS+ door. De TACACS+ server bevestigt de geloofsbrieven op basis van de informatie die in zijn databank beschikbaar is en verleent toegang tot AP na succesvolle authenticatie. U kunt **Rapporten en Activiteit > Gepasseerde Verificatie** kiezen op de ACS en het Geautomatiseerde Verificatierapport gebruiken om voor deze gebruiker te controleren op succesvolle verificatie. Hierna volgt een voorbeeld:

| Select                            |             |                  |               |                |            |              |                                  |  |
|-----------------------------------|-------------|------------------|---------------|----------------|------------|--------------|----------------------------------|--|
| Refresh                           | Down        | load             |               |                |            |              |                                  |  |
| Passed Authentications active.csv |             |                  |               |                |            |              |                                  |  |
| Date                              | <u>Time</u> | Message-<br>Type | User-<br>Name | Group-<br>Name | Caller-ID  | NAS-<br>Port | <u>NAS-IP-</u><br><u>Address</u> |  |
| 05/10/2006                        | 14:57:01    | Authen OK        | User1         | AdminUsers     | 172.16.1.1 | tty1         | 172.16.1.30                      |  |

U kunt de opdracht **Tacacs** ook gebruiken om de juiste configuratie van de TACACS+ server te controleren. Hierna volgt een voorbeeld:

AccessPoint#show tacacs

| Tacacs+ | Server :             | 172.16.1.1/49 |
|---------|----------------------|---------------|
|         | Socket opens:        | 348           |
|         | Socket closes:       | 348           |
|         | Socket aborts:       | 0             |
|         | Socket errors:       | 0             |
|         | Socket Timeouts:     | 0             |
| Faile   | ed Connect Attempts: | 0             |

| Total | Packets | Sent: | 525 |
|-------|---------|-------|-----|
| Total | Packets | Recv: | 525 |

#### Verificatie voor ACS 5.2

U kunt de mislukte/gepasseerde pogingen voor inlogaanmeldingsgegevens van ACS 5.2 verifiëren:

- 1. Klik op **Monitoring and Reports > Start Monitoring and Report Viewer**.Er wordt een nieuwe pop geopend met het Dashboard.
- 2. Klik op Authenticaties-TACACS-Vandaag. Dit toont de details van mislukte/doorgegeven pogingen.

## Problemen oplossen

U kunt deze debug-opdrachten op het AP gebruiken om problemen met uw configuratie op te lossen:

**Opmerking:** Raadpleeg <u>Belangrijke informatie over debug Commands</u> voordat u **debug**opdrachten gebruikt.

 debug tacacs gebeurtenissen—Deze opdracht toont de opeenvolging van gebeurtenissen die tijdens TACACS authenticatie plaatsvinden. Hier is een voorbeeld van de uitvoer van deze opdracht:

```
*Mar 1 00:51:21.113: TPLUS: Queuing AAA Authentication request 0 for
processing
*Mar 1 00:51:21.113: TPLUS: processing authentication start request id 0
*Mar 1 00:51:21.113: TPLUS: Authentication start packet created for 0(User1)
     1 00:51:21.114: TPLUS: Using server 172.16.1.1
*Mar
*Mar 1 00:51:21.115: TPLUS(0000000)/0/NB_WAIT/C6DC40: Started 5 sec timeout
*Mar 1 00:51:21.116: TPLUS(0000000)/0/NB_WAIT: socket event 2
*Mar 1 00:51:21.116: TPLUS(0000000)/0/NB_WAIT: wrote entire 25 bytes request
*Mar 1 00:51:21.116: TPLUS(0000000)/0/READ: socket event 1
*Mar 1 00:51:21.117: TPLUS(0000000)/0/READ: Would block while reading
*Mar 1 00:51:21.120: TPLUS(0000000)/0/READ: socket event 1
*Mar 1 00:51:21.120: TPLUS(0000000)/0/READ: read entire 12 header bytes (expect
16 bytes data)
*Mar 1 00:51:21.120: TPLUS(0000000)/0/READ: socket event 1
*Mar 1 00:51:21.120: TPLUS(00000000)/0/READ: read entire 28 bytes response
*Mar 1 00:51:21.121: TPLUS(0000000)/0/C6DC40: Processing the reply packet
*Mar 1 00:51:21.121: TPLUS: Received authen response status GET PASSWORD (8)
*Mar 1 00:51:21.121: TPLUS: Queuing AAA Authentication request 0 for processing
*Mar 1 00:51:21.121: TPLUS: processing authentication continue request id 0
     1 00:51:21.122: TPLUS: Authentication continue packet generated for 0
*Mar
*Mar 1 00:51:21.122: TPLUS(0000000)/0/WRITE/C6DC40: Started 5 sec timeout
*Mar 1 00:51:21.122: TPLUS(0000000)/0/WRITE: wrote entire 22 bytes request
*Mar 1 00:51:21.178: TPLUS(0000000)/0/READ: socket event 1
*Mar 1 00:51:21.178: TPLUS(00000000)/0/READ: read entire 12 header bytes (expect
6 bytes data)
*Mar 1 00:51:21.178: TPLUS(0000000)/0/READ: socket event 1
     1 00:51:21.178: TPLUS(0000000)/0/READ: read entire 18 bytes response
*Mar
*Mar
     1 00:51:21.179: TPLUS(0000000)/0/C6DC40: Processing the reply packet
*Mar 1 00:51:21.179: TPLUS: Received authen response status PASS (2)
```

• **debug ip http authenticatie**-gebruik deze opdracht om HTTP authenticatieproblemen op te lossen. De opdracht toont de authenticatiemethode die de router heeft geprobeerd en de

authenticatie-specifieke statusberichten.

• debug van verificatie—Deze opdracht geeft informatie weer over AAA TACACS+ verificatie.

Als de gebruiker een gebruikersnaam invoert die niet op de TACACS+ server bestaat, mislukt de verificatie. Hier is **debug tacacs authenticatie** opdrachtoutput voor een mislukte authenticatie:

```
*Mar 1 00:07:26.624: TPLUS: Queuing AAA Authentication request 0 for processing
*Mar 1 00:07:26.624: TPLUS: processing authentication start request id 0
*Mar 1 00:07:26.624: TPLUS: Authentication start packet created for 0(User3)
*Mar 1 00:07:26.624: TPLUS: Using server 172.16.1.1
     1 00:07:26.625: TPLUS(0000000)/0/NB_WAIT/A88784: Started 5 sec timeout
*Mar
*Mar 1 00:07:26.626: TPLUS(0000000)/0/NB_WAIT: socket event 2
*Mar 1 00:07:26.626: TPLUS(0000000)/0/NB_WAIT: wrote entire 25 bytes request
*Mar 1 00:07:26.627: TPLUS(0000000)/0/READ: socket event 1
*Mar 1 00:07:26.627: TPLUS(0000000)/0/READ: Would block while reading
*Mar 1 00:07:26.631: TPLUS(0000000)/0/READ: socket event 1
     1 00:07:26.632: TPLUS(0000000)/0/READ: read entire 12 header bytes (expect 16
*Mar
bytes data)
*Mar 1 00:07:26.632: TPLUS(0000000)/0/READ: socket event 1
*Mar 1 00:07:26.632: TPLUS(00000000)/0/READ: read entire 28 bytes response
*Mar 1 00:07:26.632: TPLUS(0000000)/0/A88784: Processing the reply packet
*Mar 1 00:07:26.632: TPLUS: Received authen response status GET_PASSWORD (8)
*Mar 1 00:07:26.632: TPLUS: Queuing AAA Authentication request 0 for processing
*Mar 1 00:07:26.633: TPLUS: processing authentication continue request id 0
*Mar
     1 00:07:26.633: TPLUS: Authentication continue packet generated for 0
*Mar 1 00:07:26.634: TPLUS(0000000)/0/WRITE/A88784: Started 5 sec timeout
*Mar 1 00:07:26.634: TPLUS(0000000)/0/WRITE: wrote entire 22 bytes request
*Mar 1 00:07:26.688: TPLUS(0000000)/0/READ: socket event 1
*Mar 1 00:07:26.688: TPLUS(00000000)/0/READ: read entire 12 header bytes (expect 6
bytes data)
*Mar 1 00:07:26.689: TPLUS(0000000)/0/READ: socket event 1
*Mar
     1 00:07:26.689: TPLUS(0000000)/0/READ: read entire 18 bytes response
*Mar 1 00:07:26.689: TPLUS(0000000)/0/A88784: Processing the reply packet
*Mar 1 00:07:26.689: TPLUS: Received authen response status FAIL (3)
```

U kunt kiezen **Rapporten en Activiteit > Verstoring van verificatie** om de mislukte verificatiepoging op de ACS te zien. Hierna volgt een voorbeeld:

| Date 🖊     | <u>Time</u> | <u>Message-</u><br><u>Type</u> | <u>User-</u><br>Name | <u>Group-</u><br><u>Name</u> | Caller-<br>ID | <u>Authen-</u><br>Failure-Code | <u>Author-</u><br><u>Failure-</u><br><u>Code</u> | Author-<br>Data | <u>NAS-</u><br><u>Port</u> |
|------------|-------------|--------------------------------|----------------------|------------------------------|---------------|--------------------------------|--------------------------------------------------|-----------------|----------------------------|
| 05/17/2006 | 19:40:14    | Authen failed                  | User3                |                              |               | CS user<br>unknown             |                                                  |                 |                            |

Als u een Cisco IOS-softwarerelease op de AP gebruikt die eerder is dan Cisco IOSsoftwarerelease 12.3(7)JA, kunt u elke keer dat u probeert in te loggen op de AP met gebruik van HTTP een bug raken. Cisco bug-ID is <u>CSCeb52431</u> (alleen <u>geregistreerde</u> klanten).

De implementatie van Cisco IOS HTTP/AAA-software vereist de onafhankelijke authenticatie van elke afzonderlijke HTTP-verbinding. De draadloze Cisco IOS-software GUI heeft betrekking op de referentie van vele tientallen afzonderlijke bestanden binnen één webpagina (bijvoorbeeld Javascript en GIF). Dus als u één pagina in de draadloze Cisco IOS-softwarerelease laadt, kunnen tientallen afzonderlijke verificatie-/autorisatieverzoeken op de AAA-server verschijnen.

Gebruik voor HTTP-verificatie RADIUS of lokale verificatie. De RADIUS-server is nog steeds onderworpen aan de meerdere verificatieverzoeken. Maar RADIUS is schaalbaarder dan TACACS+ en zal dus waarschijnlijk een minder negatieve impact hebben op de prestaties.

Als u TACACS+ moet gebruiken en u een Cisco ACS hebt, gebruik het sleutelwoord **van één verbinding** met de **tacacs-server** opdracht. Gebruik van dit sleutelwoord met het commando spaart de ACS het grootste deel van de TCP verbinding instelling/uitloopoverhead en zal waarschijnlijk de lading op de server tot op zekere hoogte verminderen.

Voor Cisco IOS-softwarereleases 12.3(7) JA en hoger op de AP bevat de software een tijdelijke oplossing. De rest van dit deel beschrijft de oplossing.

Gebruik de AAA authenticatiescachefunctie om de informatie in te delen die de TACACS+ server teruggeeft. Met de authenticatiecache en de profielfunctie kan AP de authenticatie/autorisatieresponsen voor een gebruiker in het geheugen zetten zodat latere echtheids-/autorisatieverzoeken niet naar de AAA-server hoeven te worden verstuurd. Gebruik deze opdrachten om deze optie met de CLI te activeren:

cache expiry cache authorization profile cache authentication profile aaa cache profile

Raadpleeg voor meer informatie over deze functie en de opdrachten het <u>gedeelte Verificatie-</u> <u>cache en profiel van het access point configureren</u>.

Kies **Security > Admin Access** en controleer het vakje **Caching** van **verificatieserver** inschakelen om deze optie in de GUI te schakelen. Omdat dit document Cisco IOS-softwarerelease 12.3(7)JA gebruikt, gebruikt het document de tijdelijke oplossing zoals de <u>configuraties</u> illustreren.

## Gerelateerde informatie

- RADIUS- en TACACS+ servers configureren
- Opmerking over het veld: IOS access point bommen voor TACACS+ server met aanvragen
- EAP-verificatie met RADIUS-server
- Ondersteuning voor wireless producten
- Technische ondersteuning en documentatie Cisco Systems